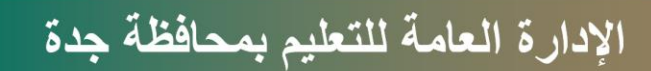

## إدارة الموارد البشرية

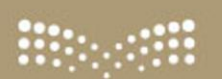

وزارة التعطيم Ministry of Education

# خطوات تحديث البيانات

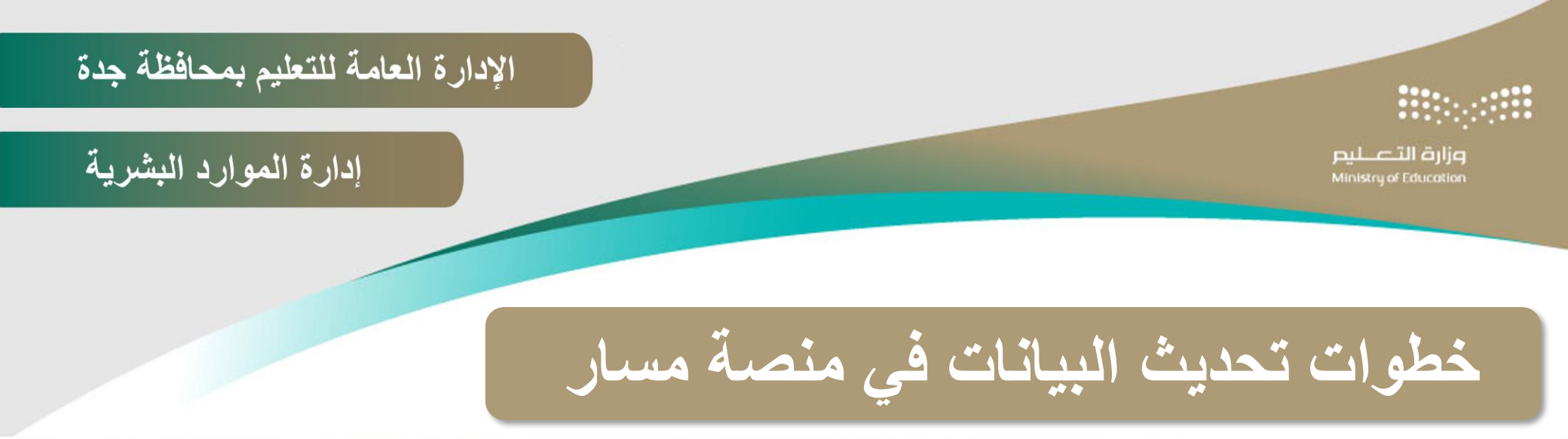

مىيار Masar

الصفحة الرئيسية الخدمات الالكتر

اتصل بنا

تسجيل الدخول عبر النفاذ الوطني الموحد خدمة العملاء EN 19911

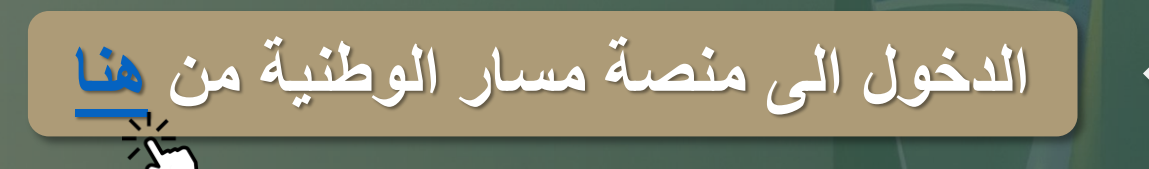

## عن مسار

منصة مسار الوطنية تقدم خدماتها الالكترونية للجهات الحكومية والموظفين والأفراد في إدارة وتطوير الموارد البشرية بما يتواغق مع

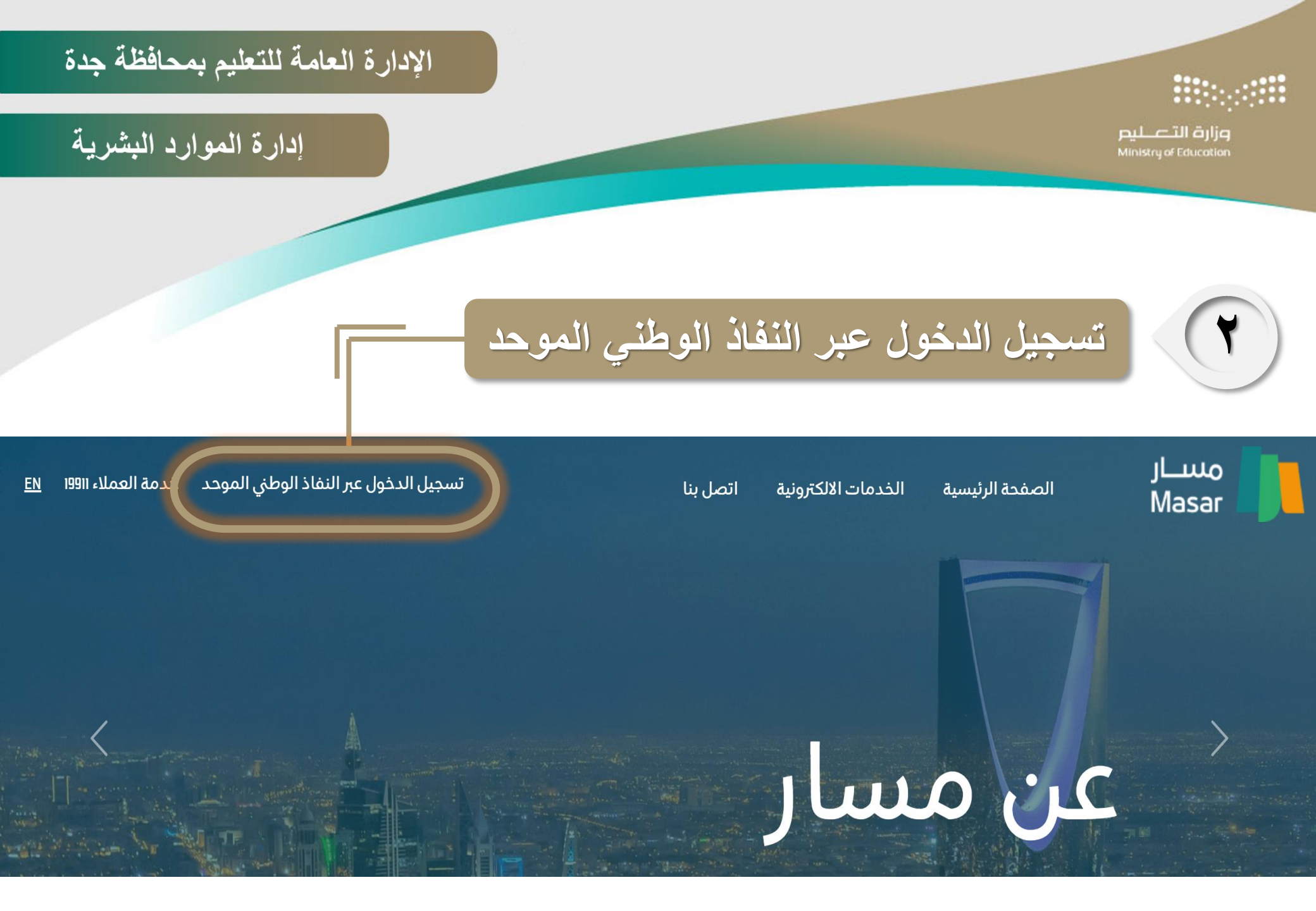

## الإدارة العامة للتعليم بمحافظة جدة

## إدارة الموارد البشرية

• • • • • • • • • • • • • •

. . . . . .

## تسجيل الدخول عبر النفاذ الوطني الموحد

وزارة التعطيم

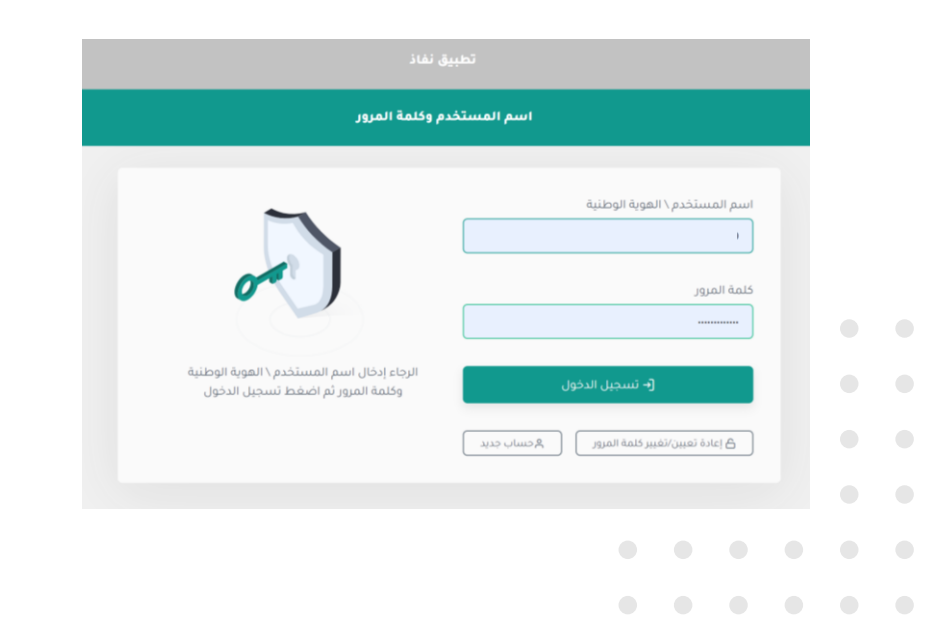

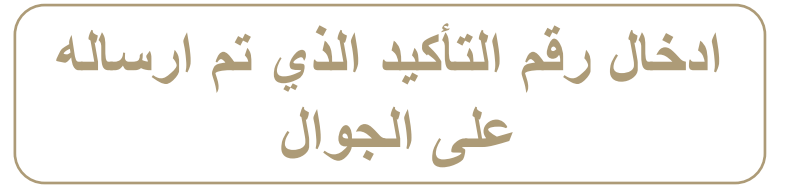

| اسم المستخدم وكلمة المرور                                                                                                    |                                                                              |  |
|----------------------------------------------------------------------------------------------------|------------------------------------------------------------------------------|--|
| SMS<br>•                                                                                                    | تنتهي مهلة الرسالة المؤقتة في خلال 176<br>ثانية/ثواني<br>كلمة المرور المؤفنة |  |
| الرجاء إدخال رقم الناكيد الذي تم إرساله على<br>الجوال.<br>ثم انقر فوق زر "متابعة". إذا لم تتلق الرسالة<br>يرجى النقر على "إعادة إرسال الرسالة". | <ul> <li>متابعة</li> <li>حتابعة</li> </ul>                                   |  |

## الإدارة العامة للتعليم بمحافظة جدة

## إدارة الموارد البشرية

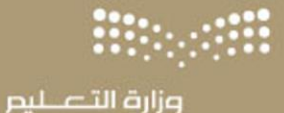

مسار Masar وزارة التعليم اللوحة الرئيسية الطلبات والتقارير ~ السيرة الذاتية <u>Q</u> تحديد الرغبات الوظيفية Q. نتائج ترشيح مفاضلة الترقيات إشغال الوظائف بالنقل ſſŀ التظلمات القياديات بياناتي الوظيفية Ē إدارة الأداء الصلاحيات

> جدارة بلس قُوْرُقْ

~

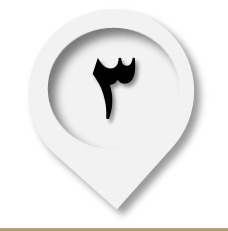

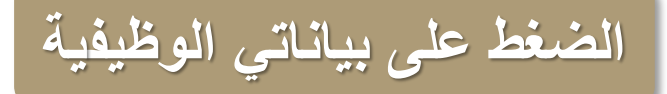

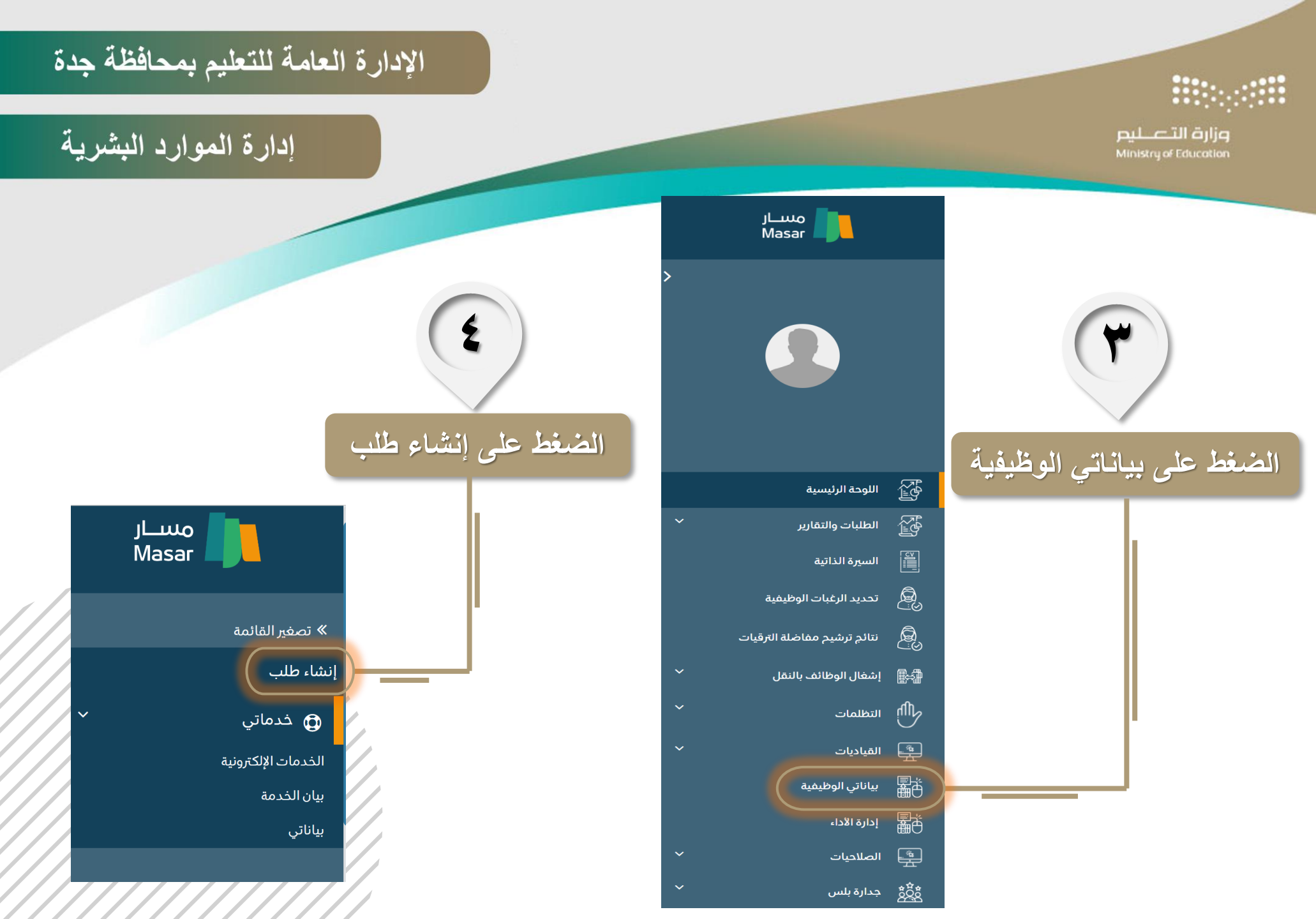

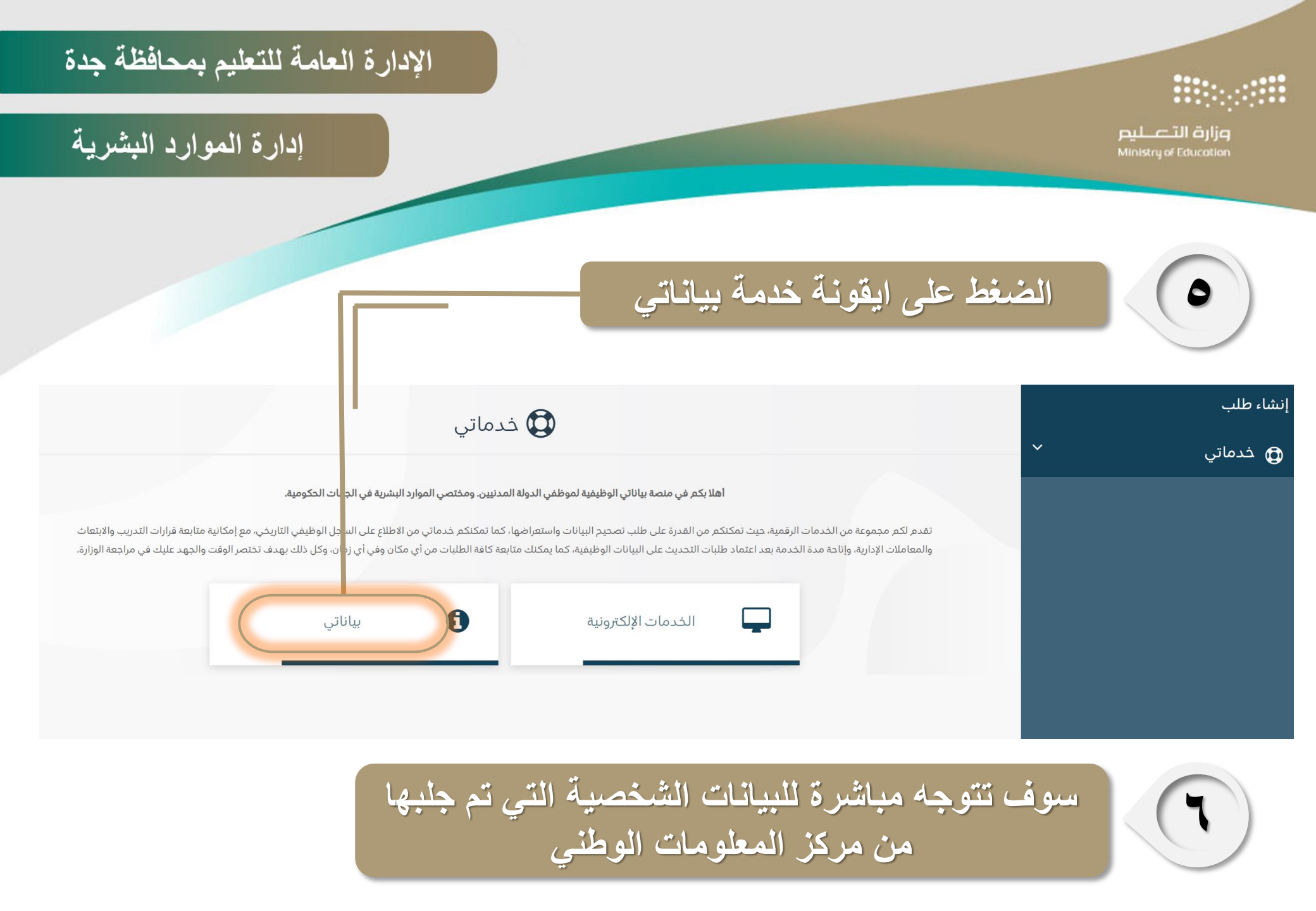

| بمحافظة جدة         | الإدارة العامة للتعليم |                                |                   |                                 |                                        |
|---------------------|------------------------|--------------------------------|-------------------|---------------------------------|----------------------------------------|
|                     |                        |                                |                   |                                 |                                        |
| ارد البشرية         | إدارة المو             |                                |                   |                                 | مزارق التصليم<br>Ministry of Education |
|                     |                        |                                |                   |                                 | الرئيسية                               |
|                     |                        |                                | لتعهد             | نات الوظيفية المؤهلات التعليمية | البيانات الشخصية البيا                 |
|                     |                        |                                |                   |                                 |                                        |
|                     |                        |                                |                   | <i>لىخصي</i>                    | يرجى اكمال بيانات الملف النا           |
|                     |                        | تاريخ الميلاد *                |                   |                                 | رقم الهوية الوطنية/الاقامة *           |
|                     |                        | مكان الميلاد*                  |                   |                                 | الانتم *                               |
|                     | بعودي                  | الجنسية *                      |                   | 🔵 ذکر 🍥 انثی                    | الجنس *                                |
|                     |                        | رتاريخ الحفظ ليست خانة اجبارية | الحفظ ومكان الحفظ | نعم ) لا                        | هل أنت من ذوي الاحتياجات<br>الخاصة؟ *  |
|                     | <b>m</b>               | تاريخ الحفظ                    |                   |                                 | رقم الحفظ                              |
|                     |                        |                                |                   | •• × • اِخْتَر اِ               | مكان الحفظ                             |
| (V)                 |                        |                                |                   |                                 |                                        |
|                     | ة واختيار جهتك والسلم  | اكمال البيانات الشخصيا         |                   | اختر                            | الجهة الحكومية *                       |
|                     | رتبة الحالية           | الوظيفي والم                   |                   | إختر ٧                          | السلم *                                |
| ثم النقر على التالي |                        |                                |                   | إختر ٧                          | المرتبة *                              |
| مابق التالي         | الس                    |                                |                   |                                 |                                        |

| دارة العامة للتعليم بمحافظة جدة | الأ                                                    |                                                  |                                       |
|---------------------------------|--------------------------------------------------------|--------------------------------------------------|---------------------------------------|
| إدارة الموارد البشرية           |                                                        |                                                  | التعليم Ministry of Education         |
|                                 |                                                        | <b>ات الوظيفية</b> المؤهلات التعليمية التعهد<br> | البيانات الشخصية <b>البيان</b>        |
|                                 | ال الخدمات السابقة                                     | اكمال البيانات الوظيفية وإدخ                     |                                       |
| عام ~                           | السلم *                                                | وزارة التعليم                                    | الجهة الحكومية *                      |
|                                 |                                                        | جدة                                              | مقر عمل الإدارة *                     |
| ~                               | الدرجة *                                               | السادسة                                          | المرتبة *                             |
| <b>m</b>                        | تاريخ شغل المرتبة *                                    | مساعد إداري ممارس ثاني × ▼                       | المسمى الوظيفي *                      |
| مل                              | الوضع الوظيفي * على راس الع                            |                                                  | تاريخ بداية الخدمة *                  |
|                                 |                                                        |                                                  | الخدمات السابقة                       |
|                                 | فعم 🔿 لا                                               | ې جهات اخری؟ <b>*</b>                            | -<br>هل لديك خدمات سابقة في الدولة فر |
| إضافة جهة سابقة                 | [±ī; × ×                                               | ۵۵ *                                             | الجهات الحكومية للخدمات الساب         |
| لا توجد جهات سابقة              | إختر                                                   |                                                  |                                       |
| ثم النقرعلى التالي              | اتحاد الغرف السعودية<br>إدارة التشغيل والصيانة للمنشات |                                                  |                                       |

العسكرية بالرياض

السابق

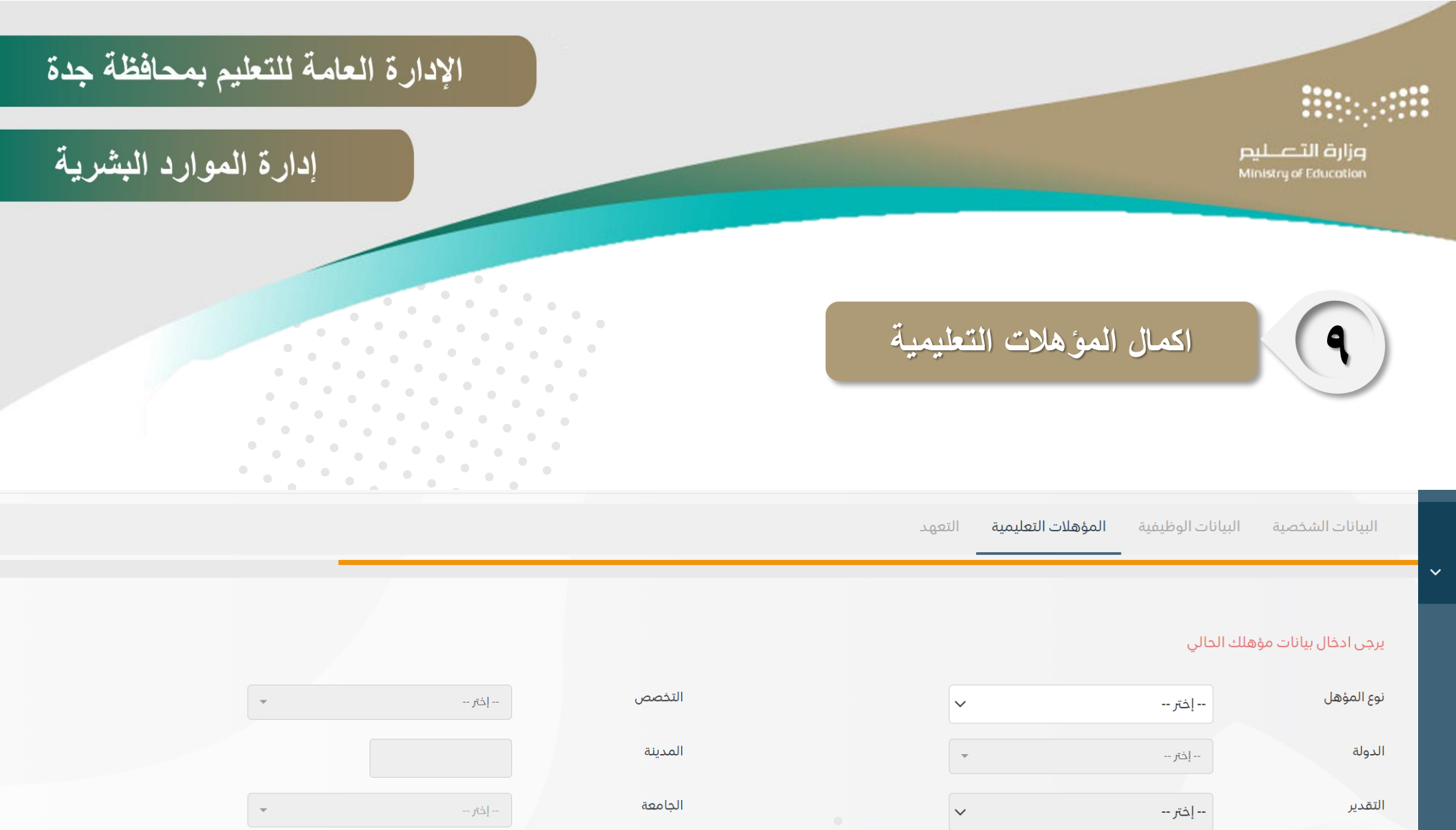

تاريخ التخرج

ثم النقرعلى التالي

السابق

• • • 

. . . . . . . . . . . .

| بمحافظة جدة         | لإدارة العامة للتعليم ب | 71            |                                            | ****                                                                                        |
|---------------------|-------------------------|---------------|--------------------------------------------|---------------------------------------------------------------------------------------------|
| ارد البشرية         | إدارة المو              |               |                                            | Ministry of Education                                                                       |
|                     |                         |               | نات الوظيفية المؤهلات التعليمية التعهد<br> | البيانات الشخصية البيان                                                                     |
|                     |                         |               | حالي                                       | يرجى ادخال بيانات مؤهلك ال                                                                  |
|                     | * x                     | التخصص        | ✓                                          | نوع المؤهل                                                                                  |
|                     |                         | المدينة       | السعودية * ◄                               | الدولة                                                                                      |
|                     | × x                     | الجامعة       | ~                                          | التقدير                                                                                     |
|                     |                         | تاريخ التخرج  |                                            | المؤسسة التعليمية                                                                           |
|                     |                         |               |                                            | المرفقات                                                                                    |
|                     |                         |               | مرفقات المؤهل المعدلة                      | نوع المرفق                                                                                  |
|                     |                         | تحميل المرفق  | ت ملفّ<br>اور,pdf فقط                      | الملف<br>اختیار ملف ً لم یمّ اختیار أو<br>یجب تح <mark>م</mark> صور من إمتداد agtiff,png.gf |
|                     |                         | المرفق المرفق |                                            | · ** * 1 · · · 1 & *                                                                        |
| ثم النقر على التالي |                         |               | اخترار مافى                                | لإركاق السبه                                                                                |
| سابق التالي         |                         |               |                                            |                                                                                             |

| الإدارة العامة للتعليم بمحافظة جدة                                                                               |                                                                                                    |                                                                             | *****                                                                                                    |
|----------------------------------------------------------------------------------------------------|----------------------------------------------------------------------------------------------------|-----------------------------------------------------------------------------|----------------------------------------------------------------------------------------------------|
| إدارة الموارد البشرية                                                                                            |                                                                                                    |                                                                             | ق التعليم Ministry of Education                                                                           |
|                                                                                                    |                                                                                                    | والتعهد على صحة البيانات                                                    | الإقرار                                                                                                   |
| وزارة التعليم                                                                                                    | الجهة الحكومية التي سيمّر ارسال الطلب لها<br>سبب انشاء الطلب *                                                 | وزارة التعليم                                                               | الجهة الحكومية التي سيمّ ارسال الطلب لها                                                                  |
| في حالة اختيار تفاعد سيم تحديث البيانات لغرض قرب موعد تفاعدك وذلك لتسريع إجراءات استحفاق الثقاعد<br>تصحيح بيانات |                                                                                                    | في حالة اختيار تقاعد سيمَ تحديث البيانات لغرض قرب موعد تقاعدك و<br>إختر ب   | سبب انشاء الطلب *                                                                                         |
| رة ادناه تخصني وهي صحيحة<br>الإجراءات<br>السابق ارسال الطلب                                                      | ✔ اقرواتعهد بما يلي :<br>• اقرار وتعهد بأن كافة المعلومات المذكور<br>• لا يحق لي تقديم طلب جديد الا بعد انتها، | إختر<br>تقاعد<br>تصحيح بيانات<br>يورة ادناه تخصي وهي صحيحة<br>ياء الإجراءات | اقر وانعهد بما يلي :<br>• اقرار وتعهد بأن كافة المعلومات المذك<br>• لا يحق لي تقديم طلب جديد الا بعد انتو |
| واتعهد والنقر على ارسال الطلب                                                                                    | ثم اختیار اقر                                                                                                  | الظلب تصحيح بيانات                                                          | اختیار سبب انشاء                                                                                          |

## 

مزارة التعطيم Ministry of Education

#### الإدارة العامة للتعليم بمحافظة جدة

## إدارة الموارد البشرية

## ثم تظهر رسالة اكمال الطلب

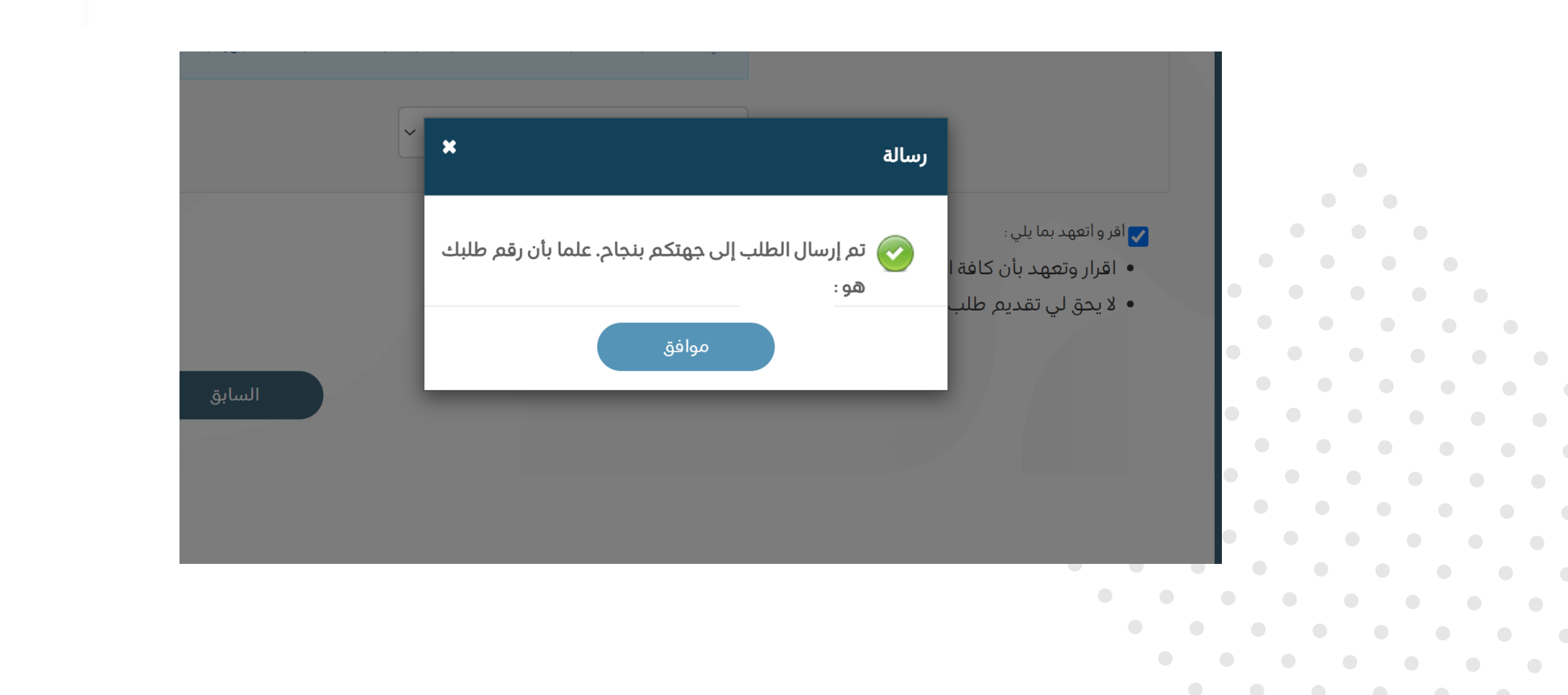

## الإدارة العامة للتعليم بمحافظة جدة

## إدارة الموارد البشرية

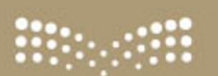

وزارة التعطيم Ministry of Education

# والله يحفظكم ويرعاكم.

alliplace

مع تحيات إدارة الموارد البشرية وحدة العمليات فريق التوثيق وبيانات الموظفين